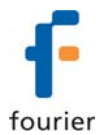

# **DataNet Calibration Procedure**

This document outlines the calibration procedure for Fourier's full range of DataNet data loggers: DNL808, DNL810, DNL910 and DNL920. Use the calibration sheet at the end of the document to record the calibrated values, and also as a reference for the acceptable tolerance for each input. Please refer to the *Calibration* section in the *DataNet User Guide* for general overview regarding DataNet calibrations before proceeding with the specific Calibration procedure below.

| B: Pre-Calibration Overview       1         B-1: Resetting Calibration Settings       2         B-2: Saving Calibration Settings       3         B-3: Loading Calibration Settings       3         C: DataNet Calibration Procedure       4         C-1: Voltage 0-1 V Input       4         C-2: Voltage 0-50 mV Input       5         C-3: Current 4-20 mA Input       5         C-4: PT-100 Input       6         C-5: Thermocouple J, K and T Inputs       7         C-6: Internal Temperature Sensor       8         C-7: Internal Humidity Sensor       9         C-8: External NTC Temperature Sensor       10         Appendix A: DataNet Calibration Sheet       12 | A: Required Equipment                 | 1    |
|----------------------------------------------------------------------------------------------------|---------------------------------------|------|
| B-1: Resetting Calibration Settings2B-2: Saving Calibration Settings3B-3: Loading Calibration Settings3C: DataNet Calibration Procedure4C-1: Voltage 0-1 V Input4C-2: Voltage 0-50 mV Input5C-3: Current 4-20 mA Input5C-4: PT-100 Input6C-5: Thermocouple J, K and T Inputs7C-6: Internal Temperature Sensor8C-7: Internal Humidity Sensor9C-8: External NTC Temperature Sensor10Appendix A: DataNet Calibration Sheet12                                                                                                    | B: Pre-Calibration Overview           | 1    |
| B-2: Saving Calibration Settings       3         B-3: Loading Calibration Settings       3         C: DataNet Calibration Procedure       4         C-1: Voltage 0-1 V Input       4         C-2: Voltage 0-50 mV Input       5         C-3: Current 4-20 mA Input       5         C-4: PT-100 Input       6         C-5: Thermocouple J, K and T Inputs       7         C-6: Internal Temperature Sensor       8         C-7: Internal Humidity Sensor       9         C-8: External NTC Temperature Sensor       10         Appendix A: DataNet Calibration Sheet       12                                                                                                 | B-1: Resetting Calibration Settings   | 2    |
| B-3: Loading Calibration Settings.       3         C: DataNet Calibration Procedure       4         C-1: Voltage 0-1 V Input.       4         C-2: Voltage 0-50 mV Input.       5         C-3: Current 4-20 mA Input.       5         C-4: PT-100 Input.       6         C-5: Thermocouple J, K and T Inputs.       7         C-6: Internal Temperature Sensor       8         C-7: Internal Humidity Sensor       9         C-8: External NTC Temperature Sensor       10         Appendix A: DataNet Calibration Sheet       12                                                                                                    | B-2: Saving Calibration Settings      | 3    |
| C: DataNet Calibration Procedure                                                                                                    | B-3: Loading Calibration Settings     | 3    |
| C-1: Voltage 0-1 V Input.4C-2: Voltage 0-50 mV Input.5C-3: Current 4-20 mA Input.5C-4: PT-100 Input.6C-5: Thermocouple J, K and T Inputs.7C-6: Internal Temperature Sensor8C-7: Internal Humidity Sensor9C-8: External NTC Temperature Sensor10Appendix A: DataNet Calibration Sheet12                                                                                                    | C: DataNet Calibration Procedure      | 4    |
| C-2: Voltage 0-50 mV Input.       5         C-3: Current 4-20 mA Input.       5         C-4: PT-100 Input.       6         C-5: Thermocouple J, K and T Inputs       7         C-6: Internal Temperature Sensor       8         C-7: Internal Humidity Sensor       9         C-8: External NTC Temperature Sensor       10         Appendix A: DataNet Calibration Sheet       12                                                                                                    | C-1: Voltage 0-1 V Input              | 4    |
| C-3: Current 4-20 mA Input.       5         C-4: PT-100 Input.       6         C-5: Thermocouple J, K and T Inputs.       7         C-6: Internal Temperature Sensor       8         C-7: Internal Humidity Sensor       9         C-8: External NTC Temperature Sensor       10         Appendix A: DataNet Calibration Sheet       12                                                                                                    | C-2: Voltage 0-50 mV Input            | 5    |
| C-4: PT-100 Input.       6         C-5: Thermocouple J, K and T Inputs       7         C-6: Internal Temperature Sensor       8         C-7: Internal Humidity Sensor       9         C-8: External NTC Temperature Sensor       10         Appendix A: DataNet Calibration Sheet       12                                                                                                    | C-3: Current 4-20 mA Input            | 5    |
| C-5: Thermocouple J, K and T Inputs       7         C-6: Internal Temperature Sensor       8         C-7: Internal Humidity Sensor       9         C-8: External NTC Temperature Sensor       10         Appendix A: DataNet Calibration Sheet       12                                                                                                    | C-4: PT-100 Input                     | 6    |
| C-6: Internal Temperature Sensor                                                                                                    | C-5: Thermocouple J, K and T Inputs   | 7    |
| C-7: Internal Humidity Sensor                                                                                                    | C-6: Internal Temperature Sensor      | 8    |
| C-8: External NTC Temperature Sensor                                                                                                    | C-7: Internal Humidity Sensor         | 9    |
| Appendix A: DataNet Calibration Sheet                                                                                                    | C-8: External NTC Temperature Sensor  | . 10 |
|                                                                                                    | Appendix A: DataNet Calibration Sheet | . 12 |

# **A: Required Equipment**

- DataNet data logger connected to DataNet network (monitored by DNR900)
- Power supply for DataNet DNL910 and DNL920 (or sufficiently charged battery pack)
- **Martel MC-1000** calibrator (or suitable alternative calibration device), with black and red banana cable each connected to a green terminal blocks (+ is the red cable and is the black cable)
- Calibration chamber for calibrating internal temperature and humidity sensors
- DataNet v1.1 software or higher installed on PC

## **B: Pre-Calibration Overview**

All DataNet data loggers are shipped from Fourier Systems fully calibrated, with certified calibration certificates. The default factory calibration settings for all inputs are saved on to each logger and cannot be erased. The user may restore these settings at any time by right-clicking on the logger icon in DataNet Map View and selecting **Calibration > Restore Factory Calibration Default**, once the logger is in **Stop** mode.

**Note:** To access the Calibration dialog the default password is 1234. The password can be changed in the password dialog box.

Each logger sensor can be calibrated using the Two-point calibration method, and then tweaked using offset calibration, except for the Thermocouples. These sensors require offset calibration only. The following table lists all inputs that may be calibrated on DataNet loggers.

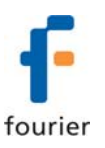

| Sensor                    | Туре           | Calibration<br>Method                  |
|---------------------------|----------------|----------------------------------------|
| Current                   | 4 – 20 mA      | Two-point<br>calibration and<br>offset |
| Humidity (Internal)       | Digital        | Two-point<br>calibration and<br>offset |
| Temperature<br>(Internal) | Digital        | Offset                                 |
| Temperature<br>(Internal) | PT-100         | Two-point<br>calibration and<br>offset |
| Temperature               | PT-100 2-wire  | Two-point<br>calibration and<br>offset |
| Temperature               | Thermocouple J | Offset calibration                     |
| Temperature               | Thermocouple K | Offset calibration                     |
| Temperature               | Thermocouple T | Offset calibration                     |
| Voltage                   | 0 to 1 V       | Two-point<br>calibration and<br>offset |
| Voltage                   | 0 to 50 mV     | Two-point<br>calibration and<br>offset |

#### **Two-point Calibration**

The two-point calibration sets the gain (slope) and offset (intercept) of the sensor's conversion function. Use the two-point calibration to calibrate all DataNet sensors except for the Thermocouples. In some cases you may need to refine your calibration using the fine offset tuning tool.

#### **Offset Calibration**

To calibrate the Thermocouple temperature sensors: TC-J, TC-K and TC-T, first calibrate the 50 mV sensor type. That will set the slope for all Thermocouple temperature sensors. Then proceed to adjust the offset using the Offset calibration technique.

#### **B-1: Resetting Calibration Settings**

The default factory calibration settings are saved on to each logger and cannot be erased. However, before beginning DataNet calibration the user must reset the logger's calibration settings so the calibration is performed on raw values rather than already calibrated values.

- When performing full calibration of all the logger inputs, reset calibration settings for the whole logger.
   Right-click the logger icon in DataNet Map View and select Calibration > Reset Calibration, once the logger is in Stop mode. Note that the factory calibration default has not been affected.
- When calibrating only specific inputs of the logger e.g. Voltage, reset the calibration settings from within the sensor input calibration window. Select Calibration > Calibrate, select the sensor type from the Sensor drop-down menu, click Setup and then click Reset Calibration. Proceed with the calibration.

**Note:** To access the Calibration dialog the default password is 1234. The password can be changed in the password dialog box.

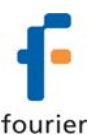

### **B-2: Saving Calibration Settings**

Once the calibration procedure has been completed and the logger calibration settings updated, you should also manually save the logger's calibration settings locally to your PC.

- 1. Open the logger context menu, select **Calibration > Save Calibration** and enter the password to access this feature.
- 2. The **Save As** dialog will open. Name the calibration file (with extension .dcf) and save it either in the default Calibration folder in the DataNet directory or in a folder of your choice.

### **B-3: Loading Calibration Settings**

You can load a previously saved DataNet .dcf calibration file at any time to restore a logger's specific calibration settings. This is not the factory default settings, but a specific calibration performed by the DataNet user.

- 1. Open the logger context menu, select **Calibration > Load Calibration** and enter the password to access this feature.
- 2. In the **Open** dialog, browse to the calibration file you need and click **Open**. The logger will be updated with the new calibration settings.

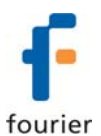

# **C: DataNet Calibration Procedure**

This chapter contains specific calibration procedures for each input available on the DataNet family of data loggers. To begin the procedure:

- 1. Right-click the logger icon in DataNet Map View and select Stop (if logger is running).
- 2. If performing full logger calibration, reset the logger calibration settings. Otherwise, press the **Reset Calibration** button from within the Calibration window. Refer to section B-1 above.
- 3. From the logger context menu select **Calibration > Calibrate**. The following window will open.

| sensu                                      |                       |              | Logger Data |                                        |      |
|--------------------------------------------|-----------------------|--------------|-------------|----------------------------------------|------|
| Sensor: Internal Dig                       | iital Temperature 💦 💉 | ~            |             |                                        |      |
| Input                                      |                       |              |             |                                        |      |
|                                            |                       |              |             |                                        |      |
| Enable I L compensal                       |                       |              |             |                                        |      |
| Apply to all TC sensor                     | \$                    |              |             |                                        |      |
|                                            | Selup                 |              |             |                                        |      |
|                                            | Jocup                 |              | 1           |                                        |      |
| Calibration                                |                       |              |             |                                        |      |
| <ul> <li>I we-point calibration</li> </ul> |                       |              |             | <ul> <li>Uffset calibration</li> </ul> |      |
| Re                                         | eference Value        | Logger Value |             | Offset                                 | 0.00 |
| Point #1:                                  | 0.00                  | 0.00         | Сору        |                                        |      |
|                                            |                       |              |             |                                        |      |
| 0.0000000000000000000000000000000000000    | 1.00                  | 1.00         | Сору        |                                        |      |
| Point #2                                   |                       |              |             |                                        |      |
| Point #2                                   |                       |              |             |                                        |      |

You are now ready to begin calibration. Refer to the sections below for specific instructions depending on the input type.

### C-1: Voltage 0-1 V Input

#### Supported loggers: DNL910 and DNL920

- 1. From the Calibration dialog select Voltage 0-1 V in the Sensor drop-down menu.
- 2. From the **Inputs** drop-down menu select **AII**. This will calibrate all logger inputs using 2-point calibration. Selecting individual inputs enables offset calibration only.
- 3. Click **Setup** to enable the 2-point calibration pane.
- 4. Connect the calibrator to DataNet In-1 and input a 0 V signal for the first reference value. When the logger registers a value in the Logger Data pane, click Copy to enter the value for Point #1.

| Logg           | er Data                                                                                                    |           |                 |              |      |
|----------------|----------------------------------------------------------------------------------------------------|-----------|-----------------|--------------|------|
| Lo<br>Se<br>Fa | gger DNL920-0M<br>rial Number: 823177<br>ctory 1/F                                                            |           | Reference Value | Logger Value |      |
| 1.<br>La       | mmand Queue Progress:U&<br>Get Status<br>st Sample Time: 08-10-09 14:50:40<br>put 1 - Voltage 0 - 1 V - 0 14V | Point #1: | 0.00            | 0.00         | Сору |
|                |                                                                                                    | Point #2  | 1.00            | 1.00         | Сору |

5. Input a 1.0 V signal for the second reference value. When the logger registers a value in the **Logger Data** pane, click **Copy** to enter the value for Point #2.

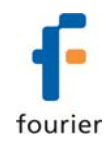

- 6. Press Send Calibration to send these values to the logger memory.
- 7. Compare the real value in the Logger Data pane to the reference value. If the values are within an acceptable margin of error you may close the Calibration window, or move on to the next sensor or input.
- 8. If the calibration is not accurate enough use the **Offset calibration** feature to tweak the real value.
- 9. If the calibration is not accurate enough use the **Offset calibration** feature to tweak the real value. Enter the offset value and click **Send Calibration**.

# C-2: Voltage 0-50 mV Input

#### Supported loggers: DNL910 and DNL920

- 1. From the Calibration dialog select Voltage 0-50 mV in the Sensor drop-down menu.
- 2. From the **Inputs** drop-down menu select **All**. This will calibrate all logger inputs using 2-point calibration. Selecting individual inputs enables offset calibration only.
- 3. Click **Setup** to enable the 2-point calibration pane.
- Connect the calibrator to DataNet In-1 and input a 0 mV signal for the first reference value. When the logger registers a value in the Logger Data pane, click Copy to enter the value for Point #1.

| Lo | ogger Data                                         |           |                 |              |      |
|----|----------------------------------------------------|-----------|-----------------|--------------|------|
|    | Logger DNL920-0M<br>Serial Number: 823177          |           | Reference Value | Logger Value |      |
|    | Factory 1/F<br>Last Sample Time: 08-10-09 15:15:56 | Point #1: | 0.00            | 0.00         | Сору |
|    | Input 1 - Voltage 0 - 50 mV: -12.56mV              | Point #2  | 50.00           | 50.00        | Сору |

5. Input a 50 mV signal for the second reference value. When the logger registers a value in the

Logger Data pane, click Copy to enter the value for Point #2.

- 6. Press Send Calibration to send these values to the logger memory.
- 7. Compare the real value in the Logger Data pane to the reference value. If the values are within an acceptable margin of error you may close the Calibration window, or move on to the next sensor or input.
- 8. If the calibration is not accurate enough use the **Offset calibration** feature to tweak the real value.
- 9. If the calibration is not accurate enough use the **Offset calibration** feature to tweak the real value. Enter the offset value and click **Send Calibration**.

## C-3: Current 4-20 mA Input

Supported loggers: DNL910 and DNL920

- 1. From the Calibration dialog select Current 4-20 mA in the Sensor drop-down menu.
- 2. From the **Inputs** drop-down menu select **All**. This will calibrate all logger inputs using 2-point calibration. Selecting individual inputs enables offset calibration only.
- 3. Click **Setup** to enable the 2-point calibration pane.
- Connect the calibrator to DataNet In-1 and input a 5.13 mA signal for the first reference value. When the logger registers a value in the Logger Data pane, click Copy to enter the value for Point #1.

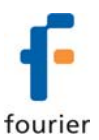

| - Lo | ogger Data                                |           | Deference Makes | 1            |      |
|------|-------------------------------------------|-----------|-----------------|--------------|------|
|      | Logger DNL920-OM<br>Cavial Number: 932177 |           | nererence value | Logger value |      |
|      | Factory 1/F                               | Point #1: | 5.13            | 5.13         | Сору |
|      | Last Sample Time: 08-10-09 15:19:21       |           |                 |              |      |
|      | Input 1 - Carent 4 - 20 mA. 0.00mA        | Point #2  | 15.38           | 15.38        | Сору |

- 5. Input a 15.38 mV signal for the second reference value. When the logger registers a value in the **Logger Data** pane, click **Copy** to enter the value for Point #2.
- 6. Press Send Calibration to send these values to the logger memory.
- 7. Compare the real value in the Logger Data pane to the reference value. If the values are within an acceptable margin of error you may close the Calibration window, or move on to the next sensor or input.
- 8. If the calibration is not accurate enough use the **Offset calibration** feature to tweak the real value.
- 9. If the calibration is not accurate enough use the **Offset calibration** feature to tweak the real value. Enter the offset value and click **Send Calibration**.

#### C-4: PT-100 Input

#### Supported loggers: DNL910 and DNL920

**Note:** Calibrating the PT-100 input simultaneously calibrates the internal temperature sensor on the DNL-910.

- 1. From the Calibration dialog select PT-100 in the Sensor drop-down menu.
- 2. From the **Inputs** drop-down menu select **All**. This will calibrate all logger inputs using 2-point calibration. Selecting individual inputs enables offset calibration only.
- 3. Click Setup to enable the 2-point calibration pane.
- 4. Click Reset Calibration. This is mandatory prior to every PT-100 calibration.
- Connect the calibrator to DataNet In-1 and input a 0 °C PT-100 signal for the first reference value. When the logger registers a value in the Logger Data pane, click Copy to enter the value for Point #1.

| Logger Data                                                       |           | Reference Value | Logger Value |      |
|-------------------------------------------------------------------|-----------|-----------------|--------------|------|
| Logger DNL920-OM<br>Serial Number: 823177<br>Factory 1/F          | Point #1: | 0.00            | 0.00         | Сору |
| Last Sample Time: 08-10-09 15:23:23<br>Input 1 - PT-100: 400.00°C | Point #2  | 350.00          | 350.00       | Сору |

- 6. Input a 350 °C PT-100 signal for the second reference value. When the logger registers a value in the **Logger Data** pane, click **Copy** to enter the value for Point #2.
- 7. Press **Send Calibration** to send these values to the logger memory.
- 8. Compare the real value in the Logger Data pane to the reference value. If the values are within an acceptable margin of error you may close the Calibration window, or move on to the next sensor or input.
- 9. If the calibration is not accurate enough use the **Offset calibration** feature to tweak the real value. Enter the offset value and click **Send Calibration**.

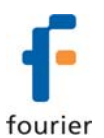

# C-5: Thermocouple J, K and T Inputs

#### Supported loggers: DNL910 and DNL920

**Note:** Ensure the mV input is calibrated before calibrating the Thermocouple inputs. The mV input is used to calibrate the Thermocouple readings.

- 1. From the Calibration dialog select TCJ, K or T in the Sensor drop-down menu.
- 2. Ensure the Enable TC Compensation checkbox is not selected.
- 3. If you wish the calibration to apply to all thermocouple types, select the **Apply to all TC sensors** checkbox. Otherwise, the calibration will apply only to the sensor type selected in step 1.

| ( <b>1</b> 2) C | alibration   |               |
|-----------------|--------------|---------------|
| -9              | ensor        |               |
|                 | Sensor:      | тск 💌         |
|                 | Input:       | All           |
|                 | 🔲 Enable T(  | Compensation  |
|                 | 🗹 Apply to a | II TC sensors |
|                 |              | Setup         |

- 4. Click **Setup** to enable the Offset calibration pane.
- 5. Connect the calibrator to DataNet In-1 and configure it to the mV setting.
- 6. Use the table below for entering the mV value, depending on the TC being calibrated. The mV value corresponds to a specific temperature value. You may enter a reference value for the lower (0 °C) or upper (1000 °C) range depending on the range the logger will be used. The offset will be the same at both points.

|     | Point 1           |                  |         | Point 1              |                |           |
|-----|-------------------|------------------|---------|----------------------|----------------|-----------|
|     | Temp              | Tolerance        | Voltage | Temp                 | Tolerance      | Voltage   |
| TCK | 0°C (32°F)        | ±0.5°C (±32.9°F) | 0 mV    | 1000°C (212°F)       | ±5°C (±41°F)   | 41.269 mV |
| TCJ | 0°C (32°F)        | ±0.5°C (±32.9°F) | 0 mV    | 1000°C (212°F)       | ±5°C (±41°F)   | 57.953 mV |
| тст | 0°C <b>(32°F)</b> | ±0.5°C (±32.9°F) | 0 mV    | 350°C <b>(662°F)</b> | ±2°C (±35.6°F) | 17.819 mV |

7. Click Send Calibration and verify the readings are correct at both lower and upper limits.

Logger Data Logger DNL920-0M Serial Number: 823177 Factory 1/F Last Sample Time: 11-10-09 14:01:40 Input 1 - TCK: 0.03°C

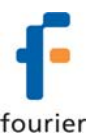

### **C-6: Internal Temperature Sensor**

#### For DNL910

The DNL910's internal temperature sensor is a PT-100 sensor. Calibration of this sensor is performed by calibrating the external PT-100 input i.e. two-point calibration followed by offset calibration. Refer to section C4 above.

#### For DNL810 and DNL920

The DNL810 and DNL920 internal temperature sensor is a digital sensor and doesn't require calibration prior to shipping. If you wish to calibrate this sensor follow the instructions below.

**Note:** When calibrating this sensor do not connect the AC charger to the logger, as charging the logger will affect the temperature readings.

- 1. Setup the logger by selecting the internal temperature sensor with a sampling rate of one sample every minute and transmission rate of every minute.
- 2. Place the logger in a temperature calibration chamber or other environmentally controlled room with an accurate temperature sensor as a reference.
- 3. The calibration method used is Offset calibration meaning only one temperature point is required. Fourier recommends using the mid-range point of 23 °C but other values may be used at your discretion. Set the calibration chamber to the declared reference point. After two hours (or once the logger readings have stabilized) remove the logger.
- 4. Ensure all logger data is downloaded to the DataNet software.
- 5. Stop the logger and enter the main Calibration dialog.
- 6. From the **Calibration** dialog select **Internal Digital Temperature** in the **Sensor** drop-down menu.
- 7. Click Setup to enable the Offset calibration pane.
- 8. Using the DataNet data graph, calculate the average DataNet logger reading at the reference point used. You need to locate the graph cursors over the stabilized (flat) area of the plot at each reference point.
- 9. Enter the stabilized value in the **Offset** field and press **Send Calibration** to send these values to the logger memory.

Logger Data

Logger DNL920-0M Serial Number: 823177 Factory 1/F Last Sample Time: 11-10-09 13:57:28 Internal Digital Temperature: 25.58°C

- 10. In order to verify the calibration was successful, return the logger to the calibration chamber and leave it running at the same reference point for another two hour. Once the readings have stabilized, compare the real value in the Logger Data pane to the reference value. If the values are within an acceptable margin of error you may close the Calibration window.
- 11. If the calibration is not accurate enough use the **Offset calibration** feature to further tweak the real value. Enter the offset value and click **Send Calibration**.

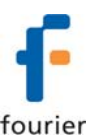

### C-7: Internal Humidity Sensor

#### Supported loggers: DNL810, DNL920

The DNL810 and DNL920 internal humidity sensor is a digital sensor and doesn't require calibration prior to shipping. If you wish to calibrate this sensor follow the instructions below.

**Note:** When calibrating this sensor do not connect the AC charger to the logger, as charging the logger will affect the humidity readings.

- 1. Setup the logger by selecting the internal humidity sensor with a sampling rate of one sample every minute and transmission rate of every minute.
- 2. Place the logger in a humidity calibration chamber.
- 3. The calibration is performed using two humidity reference points. Fourier recommends using the points 33 and 76 % but you may use other values as you see fit. The chamber should also be set to 23 °C throughout the calibration process. Set the chamber to the first rH point (the lower limit) and after two hours, set the chamber to the second rH point. Four hours after placing the logger in the chamber, remove the logger.
- 4. Ensure all logger data is downloaded to the DataNet software.
- 5. Stop the logger and enter the main **Calibration** dialog.
- 6. From the **Calibration** dialog select **Internal RH** in the **Sensor** drop-down menu.
- 7. Click **Setup** to enable the 2-point calibration pane.
- 8. In the Point #1 and Point #2 fields enter the first and second Reference values respectively e.g. 33 and 76 %.
- 9. Using the data graph, calculate the average DataNet logger reading at the two reference points you used. You need to locate the graph cursors over the stabilized (flat) area of the plot at each reference point.
- 10. Enter the stabilized values in the Point #1 and Point #2 Logger value fields respectively. Press **Send Calibration** to send these values to the logger memory.

| Calibration                           |                 |              |                                                                                             |
|---------------------------------------|-----------------|--------------|---------------------------------------------------------------------------------------------|
| <ul> <li>Two-point calibra</li> </ul> | tion            |              | - Logger Data                                                                               |
|                                       | Reference Value | Logger Value | Logger DNL920-0M<br>Serial Number: 823177                                                   |
| Point #1:                             | 33.00           | 36.00 Copy   | Factory 1/F<br>Last Sample Time: 11-10-09 14:11:25<br>Internal Digital Temperature: 25 48°C |
| Point #2                              | 76.00           | 80.00 Copy   | Internal RH: 48.09%                                                                         |

- 11. In order to verify the calibration was successful, return the logger to the calibration chamber and leave it running at the two reference points for two hours at each point. Once the readings have stabilized, compare the real value in the Logger Data pane to the reference value. If the values are within an acceptable margin of error you may close the Calibration window.
- 12. If the calibration is not accurate enough use the **Offset calibration** feature to tweak the real value. Enter the offset value and click **Send Calibration**.

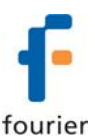

### **C-8: External NTC Temperature Sensor**

#### Supported logger: DNL808

There are two ways to calibrate the NTC input:

- **Option 1:** Using a calibrator, connected to the external sensor input
- **Option 2:** Using a calibration chamber or other temperature controlled environment, by connecting the NTC sensor to the logger input

#### **Option 1: Using a Calibrator**

- 1. Entering the **Calibration** dialog will automatically enable the 2-point calibration pane as there is only one input to calibrate on the DNL808. Select the **Offset calibration** pane.
- 2. Connect the calibrator to DataNet In-1 and input a 680  $\Omega$  signal to the logger. 680  $\Omega$  is equivalent to a reading of 100 °C.
- 3. If the logger value in the **Logger Data** pane is not within a tolerance of  $\pm 0.5$  °C from 100 °C then enter the offset value in the **Offset** field and click **Send Calibration**.

| Lo | gger Data                                                                                                    |
|----|----------------------------------------------------------------------------------------------------|
|    | Logger DNL808-0M<br>Serial Number: 907581<br>907581 tevet nac g4<br>Last Sample Time: 11-10-09 14:20:23<br>External NTC 10K: 26.36°C |

4. If the calibration is still not accurate enough use the **Offset calibration** feature to tweak the real value. Enter the offset value again and click **Send Calibration**.

#### **Option 2: Using a Calibration Chamber**

- 1. Setup the logger with a sampling rate of one sample every minute and transmission rate of every minute.
- 2. Place the logger in a temperature calibration chamber or other environmentally controlled room with an accurate temperature sensor as a reference.
- 3. The calibration is performed using two temperature reference points. Fourier recommends using the points 0 and 50 °C but you may use other values as you see fit. Set the chamber to the first temperature point (the lower limit) and after two hours, set the chamber to the second temperature point. Four hours after placing the logger in the chamber, remove the logger.
- 4. Ensure all logger data is downloaded to the DataNet software.
- 5. Stop the logger and enter the main **Calibration** dialog. The 2-point calibration pane will be automatically enabled as there is only one input to calibrate on the DNL808.
- 6. In the Point #1 and Point #2 fields enter the first and second Reference values respectively e.g. 0 and 50 °C.
- 7. Using the data graph, calculate the average DataNet logger reading at the two reference points you used. You need to locate the graph cursors over the stabilized (flat) area of the plot at each reference point.

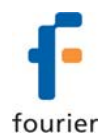

8. Enter the stabilized values in the Point #1 and Point #2 Logger value fields respectively. Press **Send Calibration** to send these values to the logger memory.

| Calibration                            |                 |              |      |    |                                                                  |
|----------------------------------------|-----------------|--------------|------|----|------------------------------------------------------------------|
| <ul> <li>Two-point calibrat</li> </ul> | tion            |              |      | Lo | ogger Data                                                       |
|                                        | Reference Value | Logger Value |      |    | Logger DNL 808-0M                                                |
| Point #1:                              | 0.00            | 2.00         | Сору |    | Serial Number: 907581<br>907581 tevet nac g4                     |
| Point #2                               | 50.00           | 51.8         | Сору |    | Last Sample Time: 11-10-09 15:07:55<br>External NTC 10K: 51.23°C |

- 9. In order to verify the calibration was successful, return the logger to the calibration chamber and leave it running at the two reference points for two hours at each point. Once the readings have stabilized, compare the real value in the Logger Data pane to the reference value. If the values are within an acceptable margin of error you may close the **Calibration** window.
- 10. If the calibration is not accurate enough use the Offset calibration feature to tweak the real value. Enter the offset value and click **Send Calibration**.

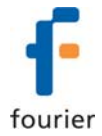

# Appendix A: DataNet Calibration Sheet

S/N:\_\_\_\_

Voltage 0-1 V

| Calibrator | DataNet | After calibration | Pass/Fail |  |
|------------|---------|-------------------|-----------|--|
| 0 V        |         |                   | ±50 mV    |  |
| 0-1 V      |         |                   | ±50 mV    |  |

| 0-50 mV    |         |                   |           |
|------------|---------|-------------------|-----------|
| Calibrator | DataNet | After calibration | Pass/Fail |
| 0 mV       |         |                   | ±250 uV   |
| 50 mV      |         |                   | ±250 uV   |

#### PT100 2-wire

| Calibrator | DataNet | After calibration | Pass/Fail |
|------------|---------|-------------------|-----------|
| 0 °C       |         |                   | ±0.5 °C   |
| 350 °C     |         |                   | ±1.5 °C   |

| Calibrator | DataNet | After calibration | Pass/Fail |
|------------|---------|-------------------|-----------|
| 0 °C       |         |                   | ±0.5 °C   |
| 50 °C      |         |                   | ±0.5 °C   |
| 1000 °C    |         |                   | ±5 °C     |

#### тск

| Calibrator | DataNet | After calibration | Pass/Fail |
|------------|---------|-------------------|-----------|
| 0 °C       |         |                   | ±0.5 °C   |
| 50 °C      |         |                   | ±0.5 °C   |
| 1000 °C    |         |                   | ±5 °C     |

тст

| Calibrator | DataNet | After calibration | Pass/Fail |
|------------|---------|-------------------|-----------|
| 0°C        |         |                   | ±0.5 °C   |
| 50 °C      |         |                   | ±0.5 °C   |
| 350 ° C    |         |                   | ±2 °C     |

#### Current 4-20 mA

| Calibrator | DataNet | After calibration | Pass/Fail |
|------------|---------|-------------------|-----------|
| 5.13 mA    |         |                   | ±100 uA   |
| 15.38 mA   |         |                   | ±100 uA   |

#### NTC-10K (DNL808)

| Calibrator    | DataNet | After calibration | Pass/Fail |
|---------------|---------|-------------------|-----------|
| 100 °C (680Ω) |         |                   | ±0.5 °C   |

Tester Name: Date: